## How to recover PST passwords?

**Step 1:** Install & launch the Recovery PST password recovery software.

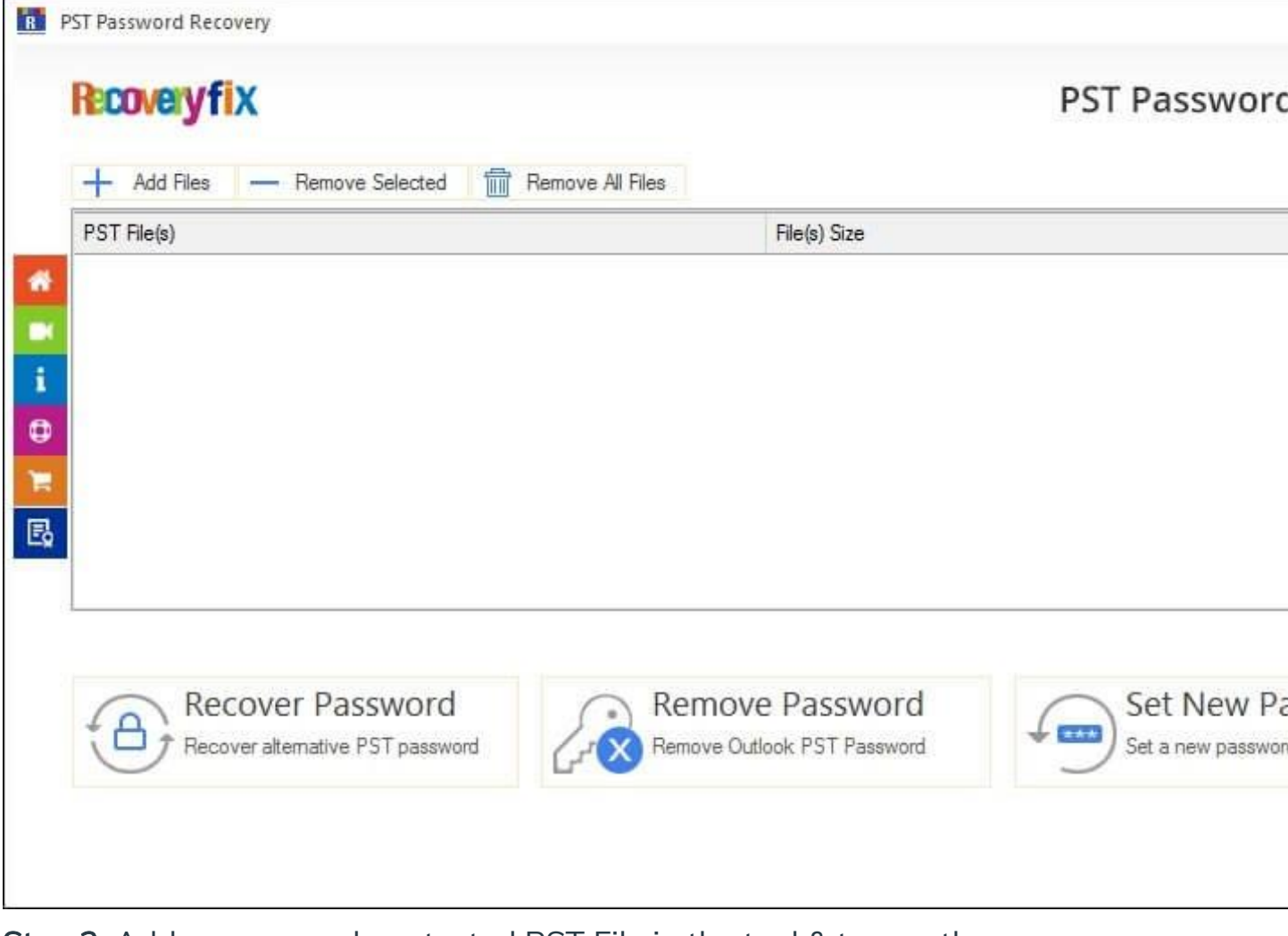

**Step 2:** Add a password-protected PST File in the tool & tap on the **Recover Password** option.

| + Add Files  | - Remove Selected      | move All Files |  |
|--------------|------------------------|----------------|--|
| PST File(s)  |                        | File(s) Size   |  |
| OatC:\Users\ | \Downloads \backup.pst | 24073 KB       |  |
|              |                        |                |  |

Note:

- No limitation on number of PST files.
- Filter the unwanted or accidentally added PST files with the Remove Selected or Remove All Files option.

Step 3: The tool displays a "Process completed" message. Hit OK.

| 'SI File          |             | Status                       | Recovered Password                   | Error Det | ails |
|-------------------|-------------|------------------------------|--------------------------------------|-----------|------|
| C:\Users\ \Downlo | oads\þacku… | Success                      | 20Wm9I                               |           |      |
|                   | PST Passw   | ord Recovery<br>Process comp | Heted. Please save the report to CSV |           |      |
|                   |             |                              |                                      |           |      |

Step 4: Save report to CSV file format for future use. Once done, tap on OK.

| 'ST File                    | Status  | Recovered Password | Error Details |
|-----------------------------|---------|--------------------|---------------|
| 2: \Users \Downloads \backu | Success | 20Wm9I             |               |
|                             |         |                    |               |
|                             |         |                    |               |
|                             |         |                    |               |
|                             |         |                    |               |
|                             |         |                    |               |
|                             |         |                    |               |
|                             |         |                    |               |
|                             |         |                    |               |
| (                           |         |                    |               |

## How to remove PST passwords?

**Step 1:** Install & launch the Recoveryfix PST Password Recovery software.

| Recoveryfix                   |                  | PST Password |
|-------------------------------|------------------|--------------|
| + Add Files - Remove Selected | Remove All Files |              |
| PST File(s)                   | File(s) Size     |              |
|                               |                  |              |
|                               |                  |              |
|                               |                  |              |
|                               |                  |              |
|                               |                  |              |
|                               |                  |              |
|                               |                  |              |
|                               |                  |              |
|                               |                  | Cot Now D    |
| Recover Password              | Remove Password  | Set New Pa   |

Step 2: Add files into the tool & hit on Remove Password.

| Recoveryfix                                          | PST Passwo                                                       |
|------------------------------------------------------|------------------------------------------------------------------|
| + Add Files - Remove Selected Remove All Files       | You are using Freeware version of the softw<br>size up to 500 MB |
| PST File(s)                                          | File(s) Size                                                     |
| Ora C:\Users\ .Downloads\backup.pst                  | 24073 KB                                                         |
|                                                      |                                                                  |
|                                                      |                                                                  |
|                                                      |                                                                  |
|                                                      |                                                                  |
|                                                      |                                                                  |
|                                                      |                                                                  |
|                                                      |                                                                  |
|                                                      |                                                                  |
| Recover Password                                     | ove Password                                                     |
| Recover Password<br>Recover alternative PST password | ove Password<br>e Outlook PST Password                           |

Note: Take a backup earlier to avoid unwanted situations.

Step 3: The tool displays "Process Completed." Tap on OK.

| Pst File<br>E:V | pst | Status<br>Success                | Error Details                         |  |
|-----------------|-----|----------------------------------|---------------------------------------|--|
| PST Pa          |     | Password Recovery<br>Process com | Pleted. Please save the report to CSV |  |
|                 |     |                                  | ОК                                    |  |

Step 4: Save report to CSV file format. Click OK.

| Pst File | Status  | Error Details |  |
|----------|---------|---------------|--|
| E:V .pst | Success |               |  |
|          |         |               |  |
|          |         |               |  |
|          |         |               |  |
|          |         |               |  |
|          |         |               |  |
|          |         |               |  |
|          |         |               |  |
|          |         |               |  |
|          |         |               |  |
|          |         |               |  |
|          |         |               |  |

## How to set new passwords?

**Step 1:** Install & launch the Recoveryfix PST Password Recovery software.

| ecoverym    | ~                 |              |       |              |    | PST Pass |
|-------------|-------------------|--------------|-------|--------------|----|----------|
| + Add Files | - Remove Selected | Remove All I | Files |              |    |          |
| PST File(s) |                   |              |       | File(s) Size |    |          |
|             |                   |              |       |              |    |          |
|             |                   |              |       |              |    |          |
|             |                   |              |       |              |    |          |
|             |                   |              |       |              |    |          |
|             |                   |              |       |              |    |          |
|             |                   |              |       |              |    |          |
|             |                   |              |       |              |    |          |
|             |                   |              |       |              |    |          |
|             |                   |              |       |              |    |          |
| Rec         | over Password     |              | Remov | e Passwor    | rd | Set Ne   |
|             |                   |              |       |              |    |          |

Step 2: Add desired PST files & choose the Set new Password option.

| 0                           |                  |              | 1011000 |
|-----------------------------|------------------|--------------|---------|
| Add Files - Remove Selected | Remove All Files |              |         |
| 'ST File(s)                 |                  | File(s) Size |         |
|                             |                  |              |         |
|                             |                  |              |         |

Note: Take a backup earlier to avoid unwanted situations.

**Step 3:** Follow the on-screen instructions, set a new password & confirm it. Hit **OK**.

| + Add Files - Remove Selected                 | Remove All Files                                                                 |          |
|-----------------------------------------------|----------------------------------------------------------------------------------|----------|
| PST File(s)<br>0 = C:\Users\ Downloads\backup | Please set new password                                                          | ×        |
|                                               | New Password:                                                                    | _0       |
|                                               | Confirm New Password:                                                            |          |
|                                               | Note: The provided password will be Set to all the files<br>present in the list. | -0       |
| Recover Password                              | OK Cancel                                                                        | Set I    |
| Recover alternative PST passwo                | rd Remove Outlook PST Password                                                   | Set a ne |

Step 4: The tool displays "Process completed." Tap on OK.

| st File                 |           | Status                       | Error Details                         |  |
|-------------------------|-----------|------------------------------|---------------------------------------|--|
| ; (Users , Downloads )p | backu     | Success                      |                                       |  |
| F                       | PST Passw | vord Recovery<br>Process com | pleted. Please save the report to CSV |  |
|                         |           |                              | ОК                                    |  |
|                         |           |                              |                                       |  |

Step 5: Save report to CSV file format & click on OK.

| st File                  | Status  | Error Details |  |
|--------------------------|---------|---------------|--|
| :\Users \Downloads\backu | Success |               |  |
|                          |         |               |  |
|                          |         |               |  |
|                          |         |               |  |
|                          |         |               |  |
|                          |         |               |  |
|                          |         |               |  |
|                          |         |               |  |
|                          |         |               |  |
|                          |         |               |  |
|                          |         |               |  |
|                          |         |               |  |
|                          |         |               |  |
|                          |         |               |  |
|                          |         |               |  |